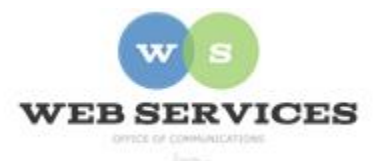

# MCPS Content Management System (Episerver) Training

## How to Add a Google Map

### In this document:

- a. How to Get the Google Map URL
- b. How to Add a Google Map

The Google Map block will display a Google Map and allow visitors to click on it and go directly to the map on Google Maps so they can get directions, download, or share the map.

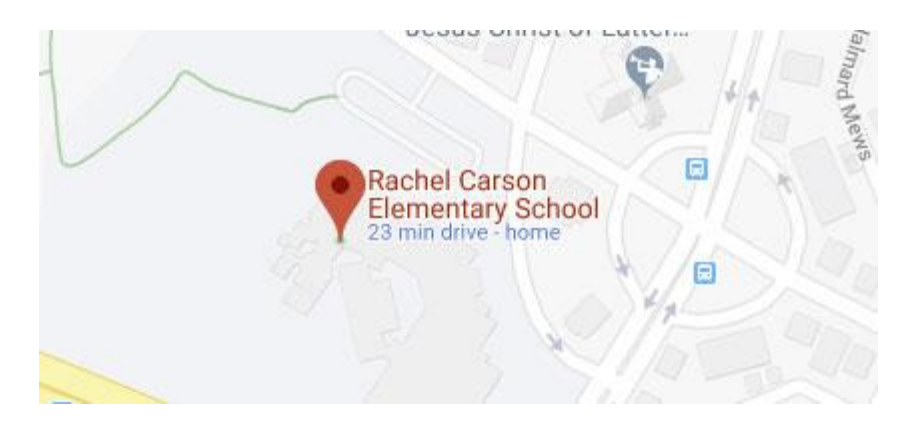

### How to Get the Google Map URL

- 1. Go to google.com/maps.
- 2. Enter the Address.
- 3. Click on the Share link.
- 4. Click on the Embed Tab.
- 5. Click "COPY HTML".

Embed Code: <iframe src="https://www.google.com/maps/embed/pb=!1m18/1m12/1m3/1d3096.1367196460274!2d-77.26798294832172!3d39.103357379438904!2m3/10/210/310/3m2?111024!2/768!4f13.1!3m 1m2/1s0x89b632130682be09%3A0x7/9d5d2c5adab496!2sJones+Lane+Elementary+School!5e0!3m2!1sen!2sus!4v1547734117671" width="600" height="450" frameborder="0" style="border:0" allowfullscreen><iiframe>

6. Paste the HTML into a text area and strip out the link to the map. In the HTML Code, you will see "src=" and then the URL. Copy just the full URL and paste it in the Google Map Block URL field in step 6 below.

### How to Add a Google Map

- 1. See *How to Log In and Set Up Your Work Area* for the basics on logging in and setting up your work area in Episerver.
- 2. Navigate to your school's folder and select the page to which you want to add the Video.
- 3. Select the button on the left for **On-Page Editing.** This display mode shows the page as it appears on the site, using the template's layout and styles.

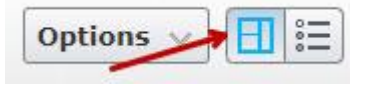

4. Select an area where you would like your map to appear and click the **Create a New Block** link.

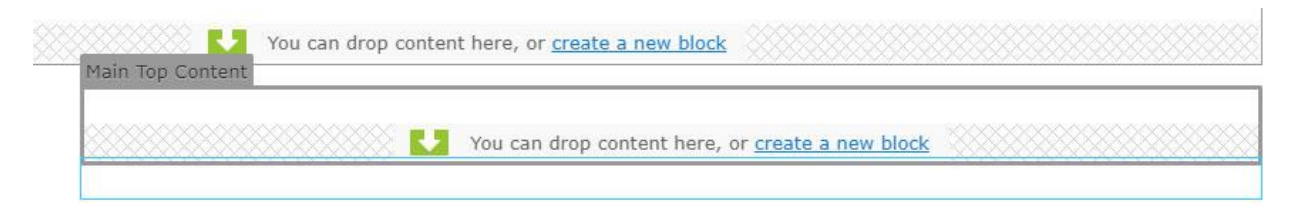

**5.** Select Google Map Block and enter a name. Example: "Rachel Carson Map" NOTE: This will only show in the editor.

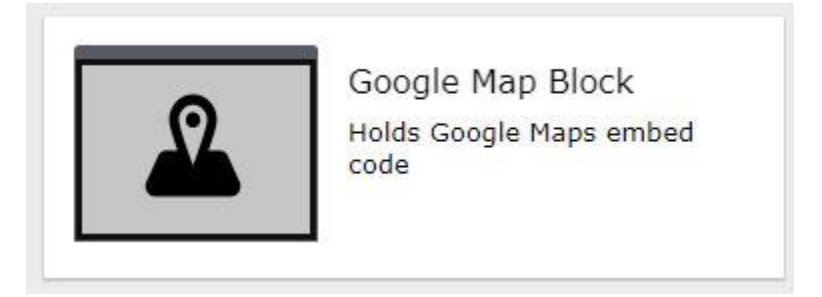

- 6. In the Google Maps URL field, enter the URL you copied in step 6 above.
- 7. Enter a **Height**. Optional. Example: 450px
- 8. Enter a **Width**. Optional. Example: 600px.

| New Block: Google Map Block |        |        |
|-----------------------------|--------|--------|
| For This Page               | Create | Cancel |
| Name Rachel Carson Map      |        |        |
| Additional properties       |        |        |

Google Maps URL

```
https://www.google.com/maps/embed?
pb=!1m18!1m12!1m3!1d3095.5279910049067!2d-
77.24945794980853!3d39.11721507943684!2m3!1f0!2f0!3f0!3m2!1i1024!2i768!4f1
3.1!3m3!1m2!1s0x89b62d872ebe3903%3A0x587973cbe853519b!2sRachel+Carson+
Elementary+School!5e0!3m2!1sen!2sus!4v1557413304358!5m2!1sen!2sus
```

| Height | 400 |  |
|--------|-----|--|
| Width  |     |  |

- 9. Click Create.
- 10. Click Publish.